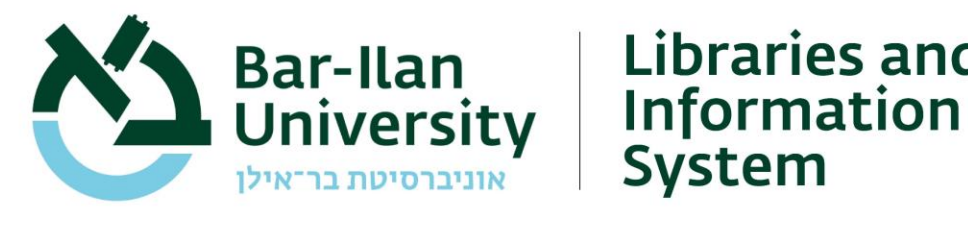

Libraries and

28/01/21

Dear All,

As part of our preparations for distance learning in the upcoming second semester, the library and information system is taking the necessary steps in order to ensure that all course materials are digitally accessible to your students.

As per the request of the Rector, Prof. Amnon Albeck, we ask that each lecturer go over all the items and references in their course reading lists in order to ascertain, which items can already be accessed digitally, and which require our attention.

Whatever cannot be accessed digitally must be highlighted in yellow on the reading list. The list must then be uploaded to the library network so that we can begin digitizing the necessary material.

To do so, follow these easy steps:

## 1. Locating and sorting bibliographic material:

a. Search for books in the library Primo catalog. Books with an electronic version can be easily identified in the catalog; next to their entry, look for the words "Full Text" in green (see image below with green frame). This means that these books are accessible to all Bar-Ilan users, and you can add the permalink to the syllabus. You can find the link by clicking on the permalink icon and S copying the URL .The link will lead the students to the PERMALINK catalog record, and from there they can click on the "Full Text" link, enter their ID information, and access the full text of the book.

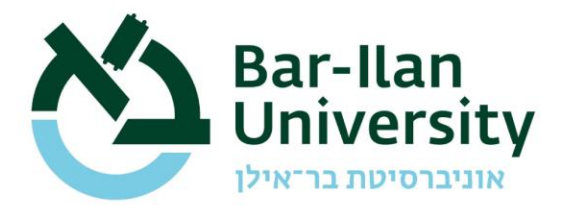

## Libraries and Information System

|                       | ארו, יעקב, צורן ; ערכה והביאה לדפוס: לאה שיראל בתקופת התנ"ך יעקב גורן ; ערכה והביאה לדפוס: לאה שיקב, 1925<br>גורן, יעקב, 1925<br>ארו, יעקב, 1925<br>מורן, גרון, משטיר, בארון (ca Open Stacks - Floor-(-2) (D1 0°0ש) ><br>∮ Full Text > |           |  |  |  |  |  |
|-----------------------|----------------------------------------------------------------------------------------------------|-----------|--|--|--|--|--|
| TOP<br>SEND TO        | Send to                                                                                                    |           |  |  |  |  |  |
| VIEW ONLINE<br>GET IT |                                                                                                    | PERMALINK |  |  |  |  |  |
| DETAILS               |                                                                                                    |           |  |  |  |  |  |
| LINKS                 | https://biu.primo.exlibrisgroup.com/permalink/972BIU_INST/1b2mrro/alma990012218150205776                                                                                                    |           |  |  |  |  |  |
|                       |                                                                                                    |           |  |  |  |  |  |
| l                     | View Online                                                                                                    |           |  |  |  |  |  |
|                       |                                                                                                    |           |  |  |  |  |  |
|                       | Kotar - CET כותר - מטח                                                                                                    |           |  |  |  |  |  |
|                       | view full text<br>אין אין אין אין אין אין אין אין אין אין                                                                                                    |           |  |  |  |  |  |
|                       |                                                                                                    |           |  |  |  |  |  |
|                       | Get It                                                                                                    |           |  |  |  |  |  |
|                       | Please sign in to check if there are any request options. 👘 Sign in                                                                                                    |           |  |  |  |  |  |

b. Search for articles on the EDS Discovery Tool

If an electronic version of an article is available, there will be a link to a PDF or HTML version (see green frame below) on the listing. You can copy the permalink to the listing and add it to the syllabus from here as well (see blue frame below).

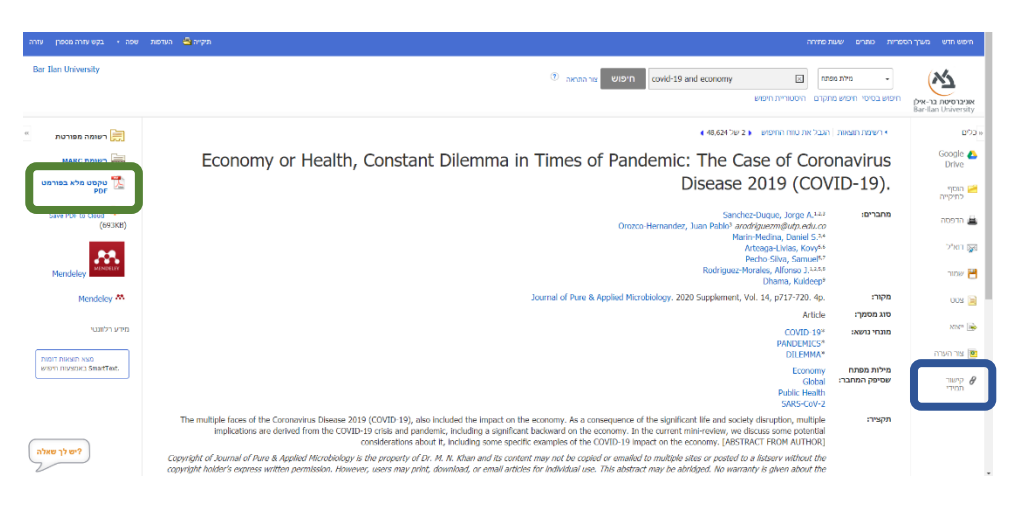

c. Highlight in yellow any listing that were not located as having a digital version.

## 2. Saving and uploading the file:

a. After checking all the required readings in the syllabus, save the file as a Word document. Please be sure the course number, course name and lecturer's name appear at the top of the page. The file name should be the course's number as it appears in the university's official course list.

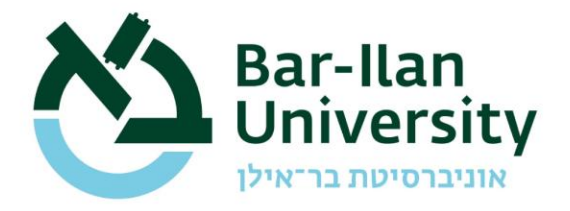

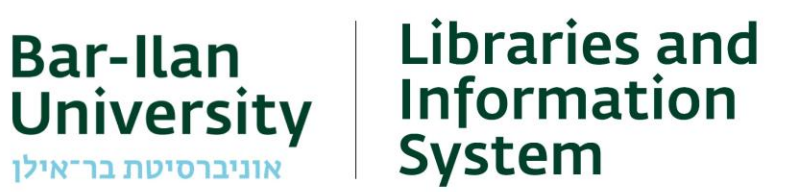

- b. Upload the file to the library system's shared drive.
- c. To upload the file, click on 'upload' and select the relevant file from your computer.

|         |                         | 🔎 Search                    |                                |                            |         |
|---------|-------------------------|-----------------------------|--------------------------------|----------------------------|---------|
| + New   | 👎 Upload 🗸 🖻 Share 👁 Co | opy link  G Sync 🞍 Download |                                |                            |         |
| Files > | סילבוסים תשפא           |                             |                                |                            |         |
|         | 🗅 Name 🖂                | Modified $ \smallsetminus $ | Modified By $ \smallsetminus $ | File size $\smallsetminus$ | Sharing |
|         |                         |                             |                                |                            |         |
|         |                         |                             |                                |                            |         |

And that is it! We will take it from here. We will scan the yellow labeled articles and make them accessible in accordance with copyright laws and will inform you when the items are ready so that you can add them to your course Module area.

For any questions or need of help, please contact our libraries staff.

Thank you for your cooperation and wishing you all good health,

Dr. Olga Goldin

Director of the Libraries and Information System

Bar-Ilan University